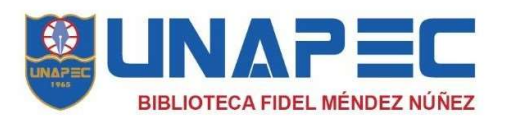

## Proceso de autorenovación

¿Tienes libros prestados y debes devolverlos hoy?

Eso no es problema, puedes extender el **préstamo** por **7** días para (estudiantes, profesores y empleados).

Ahora es posible autorenovar desde cualquier lugar y dispositivo electrónico. a continuación, los pasos a seguir:

1. Ingresa a: biblioteca.unapec.edu.do

 En el menú superior ingresa en Recursos Electrónicos y selecciona la opción Catálogo.

3. Haz clic en la opción **ingresar en su cuenta**, en la esquina superior derecha de la pantalla.

4. Ingresa tus datos de usuario. (solo la parte inicial de tu correo, sin colocar @unapec.edu.do)

5. Desplázate a la parte inferior y **marca las casillas** de los títulos que quieres renovar.

6. Presiona el botón renovar seleccionados.

NOTA: previamente debes acercarte a uno de nuestros Bibliotecarios para habilitar tu usuario.